# DESIGNACIÓN PLANTA TEMPORARIA TRANSITORIA

Instructivo

# ÍNDICE

| ACCES  | O AL SISTEMA                                                    | 3  |
|--------|-----------------------------------------------------------------|----|
| TRÁMI  | TES DE DESIGNACIÓN                                              | 4  |
| DESIGN | VACIÓN EN PLANTA TEMPORARIA TRANSITORIA 2021                    | 5  |
| 1.     | Registrarse en el Portal del Empleado                           | 6  |
| 2.     | Completar tu Perfil                                             | 6  |
| 3.     | Completar tu Curriculum Vitae                                   | 6  |
| 4.     | Aceptar Designación en Planta Temporaria 2021                   | 6  |
| 5.     | Subir DNI                                                       | 7  |
| 6.     | Subir CUIL                                                      | 7  |
| 7.     | Subir Título y Matrícula Profesional                            | 7  |
| 8.     | Subir Antecedentes Provinciales                                 | 7  |
| 9.     | Subir Antecedentes Nacionales                                   | 8  |
| 10.    | Completar DDJJ de Salud Laboral                                 | 8  |
| 11.    | Examen de Ingreso                                               | 8  |
| 12.    | Subir DDJJ de Incompatibilidades                                | 9  |
| 13.    | Constancia de Conformidad Designación en Planta Temporaria 2021 | 10 |

...

#### **ACCESO AL SISTEMA**

Como primer paso, se deberá acceder al PORTAL DEL EMPLEADO desde la página de la **Subsecretaría de Empleo Público y Gestión de Bienes (**https://www.gba.gob.ar/jefatura/empleopublico).

|                                                                                           | 1                                                                                        | Áreas de Gobierno Servicios Ne                                              | rticias Municipios RADIO                                                                                                    |
|-------------------------------------------------------------------------------------------|------------------------------------------------------------------------------------------|-----------------------------------------------------------------------------|----------------------------------------------------------------------------------------------------|
| inicio/Jefatura                                                                           |                                                                                          |                                                                             |                                                                                                    |
| EMPLEO<br>GESTIÓN                                                                         | PÚBLICO<br>DE BIEN                                                                       | Y<br>ES                                                                     | CONTACTO<br>Mesa de Ayada (SIAPE)<br>(221) 429-4277 / (221) 489-5543<br>() Lunes a viennes de 8:00 a 15:00 h                                                                                                    |
| Trabajamos para<br>permitan el des<br>trabajadores del<br>políticas sobre la<br>personal. | generar políticas<br>arrollo de las tr<br>Estado. Asimisr<br>gestión de bienes           | y procesos que<br>abajadoras y los<br>no, establecemos<br>a disposición del | Constants     Constants     Constants |
| Institucional - Normativa -<br>Coronal<br>Si tené                                         | Noticias Mesa de ayuda -<br>V <b>ÍFUS Todo lo que ten</b> r<br>s síntomas llamá al 148 k | és que saber.<br>as 24 hs                                                   | PORTAL DEL EMPLEADO                                                                                                    |
| Seguridad Laboral                                                                         | Salud Ocupacional                                                                        | Capacitaciones IPAP                                                         |                                                                                                    |
| Trámites                                                                                  | Manuales e<br>Instructivos                                                               | Cuerpo de Expertos y<br>Expertas                                            |                                                                                                    |
|                                                                                           |                                                                                          |                                                                             |                                                                                                    |

Ingresar con usuario y contraseña. Los datos de la pestaña MI PERFIL deben estar correctamente cargados y completos.

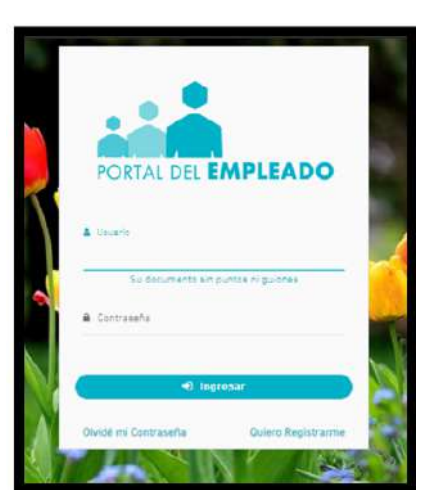

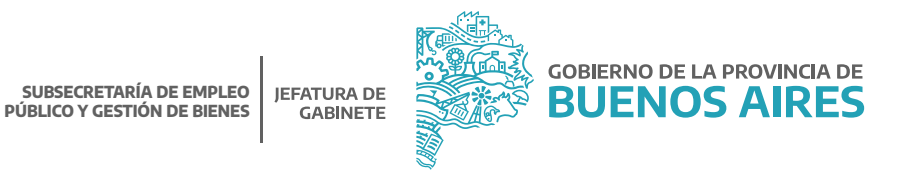

3

## TRÁMITES DE DESIGNACIÓN

Para acceder al menú se debe hacer clic en el margen superior izquierdo. De esta manera, se desplegarán todas las opciones.

Desde la opción del menú "Trámites de designación \_ Designación en planta temporaria 2021" se visualizará el listado de los pasos a seguir para completar el trámite de Designación en la Planta Temporaria - Transitoria.

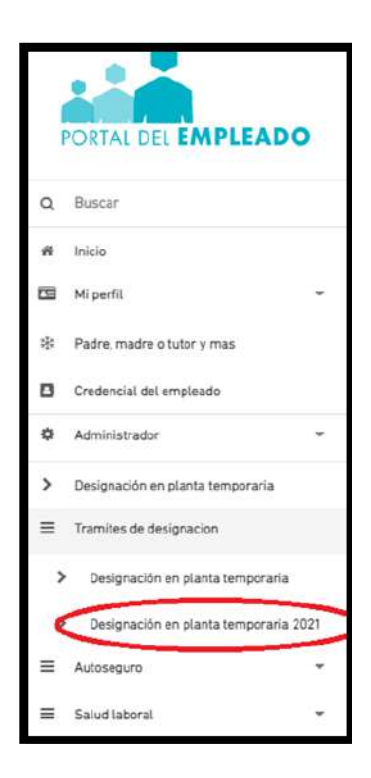

Para acceder a los pasos siguientes se deberá hacer clic en cada título.

**REFERENCIAS:** 

Acción realizada

Acción disponible

Acción no habilitada - Se debe realizar alguna otra acción previamente

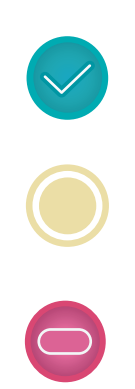

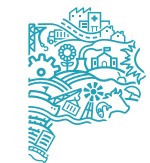

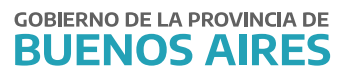

## DESIGNACIÓN EN PLANTA TEMPORARIA TRANSITORIA 2021

|         | ESTADO DESIGNACIÓN EN PLANTA TEMPORARIA TRANSITORIA 2021 😧                                                                                                    |          |
|---------|----------------------------------------------------------------------------------------------------|----------|
| $\odot$ | Registrate en el Portal del Empleado.<br>Bienvenidol Sigue estos pasos para completar la primera instancia del proceso de pase a planta temporaria. Ya estás registrado. |          |
| $\odot$ | Completa tu Perfil.<br>En este paso debes completar tus datos personales; nos servirá para poder mantener actualizado tu LEGAJO ELECTRÓNICO.                             | 5        |
| $\odot$ | Completa tu Curriculum Vitae.<br>Debes completar tu CV y tus antecedentes laborales. No te olvides de declarar tu título secundario.                                     | ×        |
| 0       | Aceptar Designación en Planta Temporaria 2021.                                                                                                    | •        |
| Θ       | Subir DNI<br>Sube una copia de tu DNI (frente y dorso) de manera digital.                                                                                                | •        |
| Θ       | Subir CUIL-CUIT<br>Sube una copia de lu constancia de CUIL-CUIT de manera digital.                                                                                       | ۲        |
| Θ       | Subir Titulo y Matrícula Profesional<br>Sube una copia de tu último Título y para el Agrupamiento Profesional también la Matrícula Profesional.                          | ×        |
| Θ       | Subir Antecedentes Provinciales<br>Sube una copia de lu constancia de lu certificado de ANTECEDENTES PROVINCIALES de manera digital.                                     | <u>*</u> |
| Ξ       | Subir Antecedentes Nacionales<br>Sube une copia de tu constancia de tu certificado de ANTECEDENTES NACIONALES de manera digital.                                         | ×        |
| Θ       | Completar DDJJ de Salud Laboral.<br>A continuación debes completar tu Declaración Jurada de Salud Laboral.                                                               | •        |
| Θ       | Examen de Ingreso<br>Debes reservar un turno para realizarte el examen de aptitud psicofísica. Te recordamos que es condición para avanzar con tu trámite.               | ٠        |
| Ξ       | Subir DDJJ de Incompatibilidades.<br>Debes imprimir la DDJJ de Incompatibilidades, completarla y subir una copia de todas sus hojas.                                     | ٠        |
| Θ       | Constancia de Conformidad Designación en Planta Temporaria 2021.                                                                                                    |          |

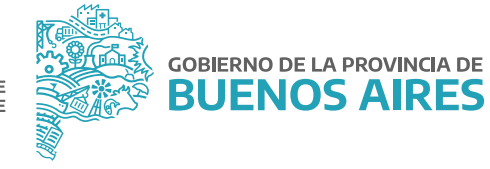

#### 1. Registrarse en el Portal del Empleado

#### 2. Completar tu Perfil

Este paso se encuentra realizado. En caso de necesitar modificar algún dato personal, de domicilio, familiar o de contacto, debe acceder a esta opción.

#### 3. Completar tu Curriculum Vitae

Este paso se encuentra realizado. En caso de necesitar modificar algún dato personal, de domicilio, familiar o de contacto, debe acceder a esta opción.

#### 4. Aceptar Designación en Planta Temporaria 2021

En este paso cada agente deberá prestar conformidad o rechazar el trámite de designación.

| -     | ACEPTAR DESIGNACIÓN EN PLANTA TEMPORARIA TRANSITORIA 2021 😧                                                        |
|-------|----------------------------------------------------------------------------------------------------|
| Aqui  | presta conformidad al procedimiento para realizar su trámite de Designación                                        |
| 0     | ACEPTO el Trámite                                                                                                  |
| 0     | NO acepto el Trámite                                                                                               |
| • Una | vez guardada la elección, no se pueden realizar cambios. (Ejemplo Cambios de opinión, errores involuntarios, etc). |
|       | 🖹 Guardar                                                                                                    |
|       | ← Volver Al Circuito                                                                                               |

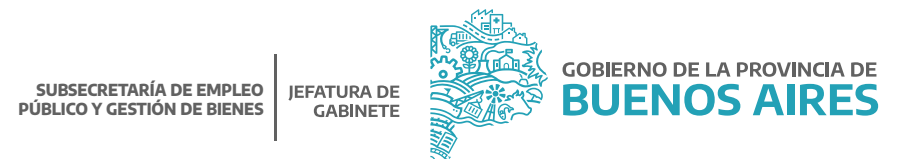

|   | ACEPTAR DESIGNACIÓN EN PLANTA TEMPORARIA TRANSITORIA 2021 😧                                |
|---|--------------------------------------------------------------------------------------------|
| 0 | Usted YA prestó conformidad el procedimiento para proseguir con su trámite de Designación. |
|   | + Volver AL Circu                                                                          |

Una vez realizada esta tarea, el sistema marcará como "Acción realizada" refiriéndose a las que ya fueron completadas anteriormente en el trámite de Designación en Planta Temporaria - Transitoria del año 2020.

Aquellos pasos que figuren como "Acción Disponible", deberán realizarse para poder finalizar el trámite.

El/la agente deberá revisar y actualizar la documentación que incorporó oportunamente.

- 5. Subir DNI
- 6. Subir CUIL
- 7. Subir Título y Matrícula Profesional

#### 8. Subir Antecedentes Provinciales

En este paso deberán cargar los Antecedentes Provinciales, para ello se podrá acceder desde el botón GESTIONAR.

| CARGAR FOTO DE LOS AN                                     | FECEDENTES PROVINCIALES                 |               |
|-----------------------------------------------------------|-----------------------------------------|---------------|
| Inicio > Antecedentes Provinciales                        |                                         |               |
| Cargar Foto De Los /                                      | Antocodontos Provincialos               |               |
| Debe gentionar el certificado de antecedentes personales. |                                         | Cestionar     |
| FECHA DE SUBICA                                           | VER                                     | BORRAR        |
| 11-05-2020                                                | 100                                     |               |
| Recuerde que el documento que el                          | uba quedará almacenado en su historial. |               |
|                                                           |                                         | 1 Subir Fata  |
|                                                           | CANCELAR                                | BEUARDAR      |
|                                                           |                                         | Activar Windo |

#### 9. Subir Antecedentes Nacionales

En este paso deberán cargar los Antecedentes Nacionales, para ello se podrá acceder desde el botón GESTIONAR.

| CARGAR FOTO DE                                         | LOS ANTECEDENTES NACIONALES 📀                                                                                   |              |
|--------------------------------------------------------|----------------------------------------------------------------------------------------------------|--------------|
| Inicio > Antecedentes Nacionales                       |                                                                                                    |              |
| Cargar Foto I                                          | De Los Antecedentes Nacionales                                                                                  |              |
| Debe gentionar el certificado de antecedentes penales. |                                                                                                    | Cestionar    |
| FECHA DE SUBIDA                                        | VER                                                                                                    | BORRAR       |
| 11-05-2020                                             | the second second second second second second second second second second second second second second second se |              |
| Recuerde que el docum                                  | ento que suba quedará almacenado en su historial.                                                               |              |
|                                                        |                                                                                                    | 1 Subir Foto |
|                                                        | CANCELAR                                                                                                    | GUARDAR      |

#### 10. Completar DDJJ de Salud Laboral

#### 11. Examen de Ingreso

Se requiere tener registrado en el sistema la APTITUD PSICOFÍSICA del Examen Preocupacional.

La misma fue enviada oportunamente por mail. Asimismo, también se encuentra en el Portal del Empleado en la opción de menú "Salud Laboral\_CertificadoPreocupacional".

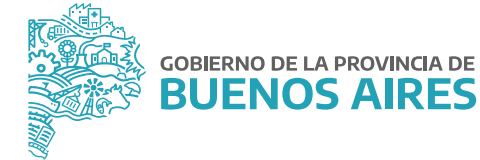

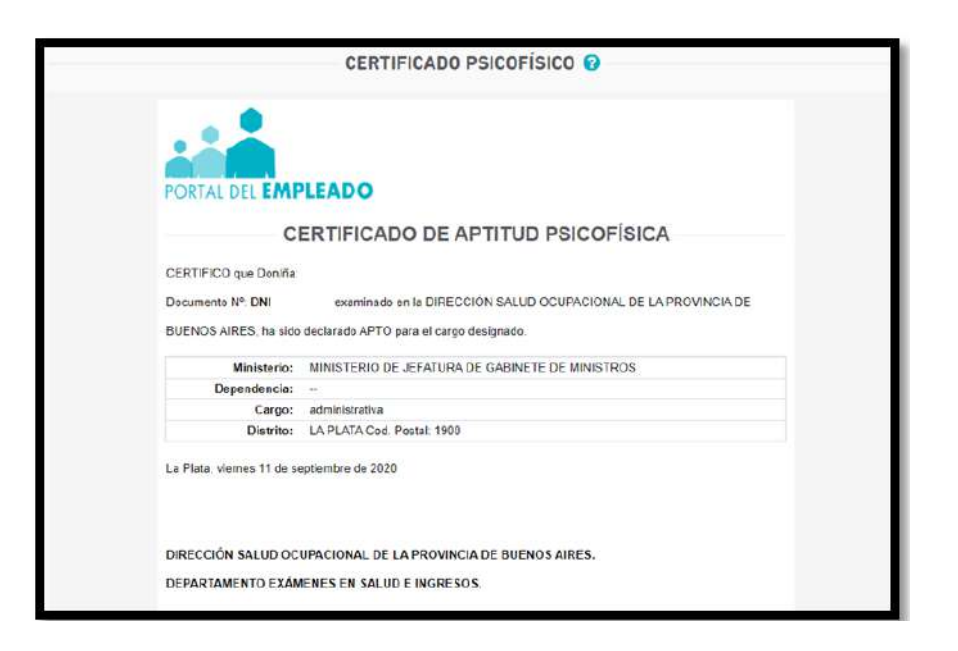

## 12. Subir DDJJ de Incompatibilidades

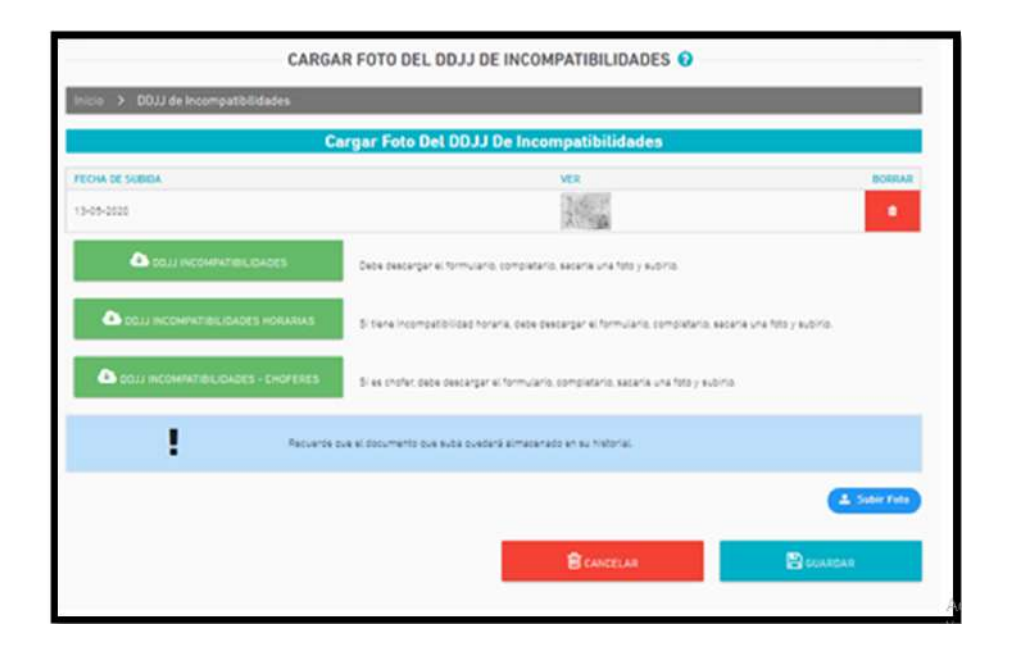

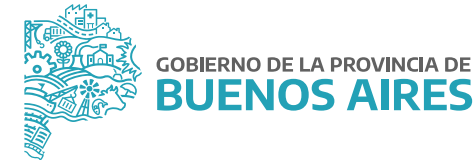

## 13. Constancia de Conformidad Designación en Planta Temporaria 2021

Por último, el/la agente deberá generar la constancia de designación y su planilla de datos personales.

| Constar             | icias                                | Datos Per           | sonales    |
|---------------------|--------------------------------------|---------------------|------------|
| FECHA DE GENERACIÓN | VER                                  | FECHA DE GENERACIÓN | VER        |
| 14-12-2020          | Bart<br>Element<br>Bart<br>Bart      | 14-12-2020          | 107<br>107 |
| 11-01-2021          | Maria Ser<br>Maria<br>Maria<br>Maria | 11-01-2021          | inter-     |
|                     |                                      |                     |            |

| SUBSECCENTABIA DE EMALEO AÚRILEO Y CESTIÓN DE BENES<br>MINISTENDO E ENVALO A DE CAMPLEO E MINISTERIO                                                                                                    |
|----------------------------------------------------------------------------------------------------|
| Se deja Constancia que el agente E-LC-DNI Nº<br>ha prestado conformidad para la realización del parmie de pesignación<br>en la ley 10.430 y ha cumplimentado la totalidad de<br>los requisitos exigidos por la misma, a saber:                                                                                                    |
| a) Adjunto Copia DNI (ambos lados).                                                                                                    |
| b) Adjunto Constancia de CUIL/CUIT.                                                                                                    |
| c) Adjunto Titulo que posee y Matrícula (de corresponder).                                                                                                    |
| <ul> <li>d) Adjunto Certificado de antecedentes personales emitidos por la Provincia de<br/>Buenos Aires.</li> </ul>                                                                                                    |
| <ul> <li>e) Adjunto Certificado de Reincidencia del Ministerio de Justicia y Derechos<br/>Humanos de la Nación.</li> </ul>                                                                                                    |
| f) Completo DDJJ de Salud Laboral.                                                                                                    |
| g) Solicito Turno para realizar examen Psicofísico.                                                                                                    |
| h) Completo y adjunto DDJJ de incompatibilidades e inhabilidades.                                                                                                    |
| La presente constancia tendrá el carácter de fehaciente conforme lo establecido por el<br>Decreto 721/13 por el cual la Provincia de Buenos Aires decidió establecer al Portal del<br>Empleado como el sitio para todas las comunicaciones e interacción entre los agentes<br>de la Administración Pública Provincial, incluyendo todos los regimenes estatutarios y<br>escalafonarios, con el Organismo Central de Administración de Personal y los organismos<br>sectoriales de personal. |

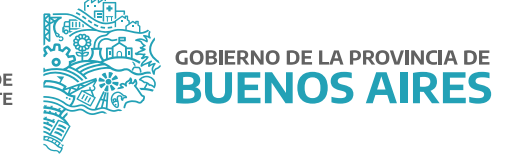

| SUBSECRETARÍA DE EMPLEO PÚBLICO Y CEST<br>MINISTENIO DE JEFATURA DE GARMETE DE M | TIÓN DE DIENES<br>ARMISTINOS | BUENOS AIRES                       |
|----------------------------------------------------------------------------------|------------------------------|------------------------------------|
| DATOS                                                                            | PERSONALES                   | Y DE CONTACTO                      |
| I. DATOS PERSONALES                                                              |                              |                                    |
| Apollidos y Nombros:                                                             |                              |                                    |
| Fecha de Nacimiento:                                                             | Nacionalidad                 | : ARGENTINA                        |
| Estado civil: SOLTERO / A                                                        | Documento de Iden            | tidad:                             |
| Domicilio Real:                                                                  | Localidad                    | d: LA PLATA                        |
| CP: 1900 Teléfono:                                                               | Movil:                       |                                    |
| E-mail:                                                                          |                              |                                    |
| II. ESTUDIOS                                                                     |                              |                                    |
| Nivel: Secundario - Completo:<br>Sociales                                        | SI - Título: Bachille        | r Modalidad Humanidades y Ciencias |
| Nivel: Universitario - Completo                                                  | : SI - Título: Aboga         | da                                 |
| Nivel: Universitario - Complete                                                  | : SI - Titulo: Escrib        | ana                                |

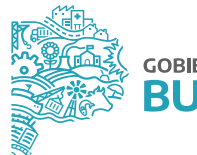

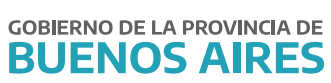

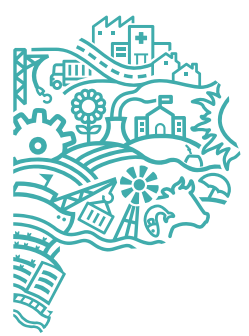

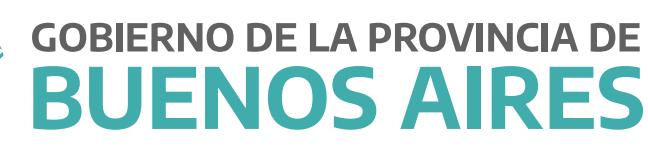

MINISTERIO DE JEFATURA DE GABINETE DE MINISTROS

SUBSECRETARÍA DE EMPLEO PÚBLICO Y GESTIÓN DE BIENES

DIRECCIÓN PROVINCIAL DE OPERACIONES E INFORMACIÓN DEL EMPLEO PÚBLICO

DIRECCIÓN DE SEGUIMIENTO Y GESTIÓN DEL EMPLEO PÚBLICO